# วิธีตรวจสอบตารางสอน รายวิชาศึกษาทั่วไป

# **Sallout**

ปีการศึกษา 2566

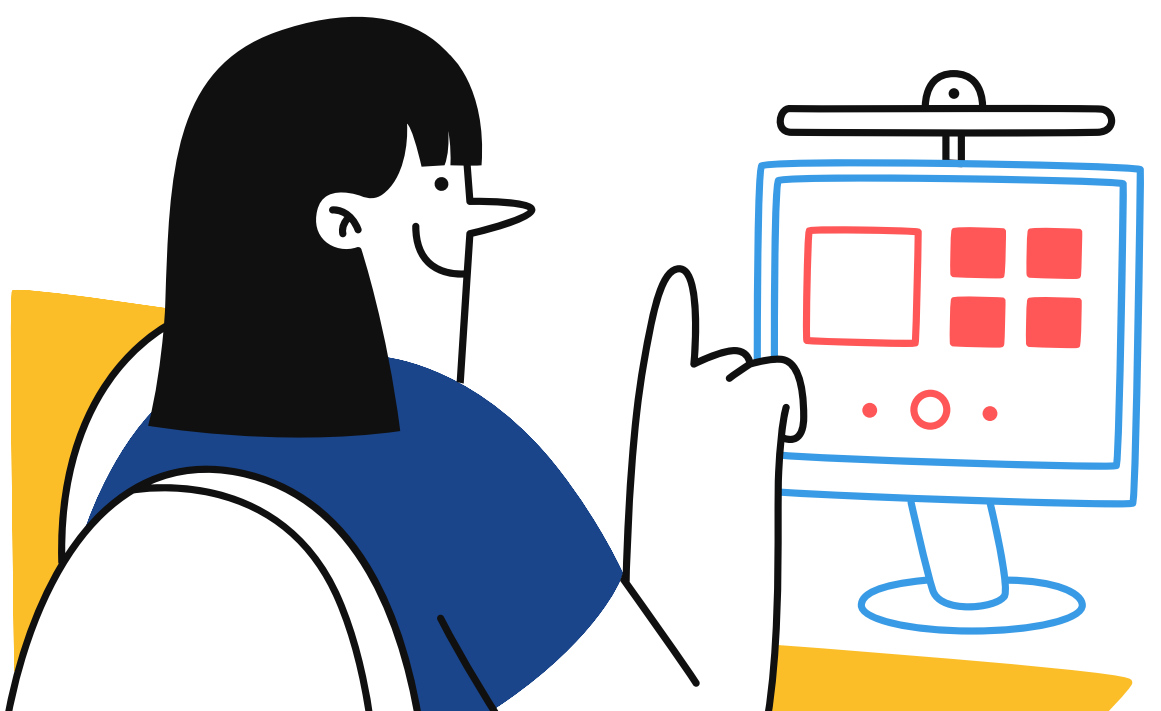

#### กรอกรหัสนักศึกษาในช่องค้นหา

ค้นหา 6625431

ขั้นที่ 1

| รหัสนักศึกษา | MUGE<br>100 | กลุ่ม<br>TH | รหัสวิชา<br>TH | ระดับ<br>EN | รหัสวิชา<br>EN |
|--------------|-------------|-------------|----------------|-------------|----------------|
| 6612345      | A1          | 1(ต้น)      | LATH100        | 1           | LAEN103        |
| 6654312      | A7          | 1(ปลาย)     | LATH100        | Advanced    | Advanced       |
| 6642513      | C12         | 9(ปลาย)     | LATP111        | 1           | LAEN122        |
| 6631524      | B14         | 27(ต้น)     | LATH100        | ไม่มีคะแนน  | LAEN106        |
| 6625431      | A8          | 2(ปลาย)     | LATP111        | 4           | LAEN106        |

กรณีไม่พบข้อมูลของตนเอง แจ้งปัญหาที่ FB: GenEdMahidolU

# ขั้นที่ 2 ตรวจสอบกลุ่มเรียน MUGE 100

| รหัสนักศึกษา | MUGE<br>100 | กลุ่ม<br>TH | รหัสวิชา<br>TH | ระดับ<br>EN | รหัสวิชา<br>EN |
|--------------|-------------|-------------|----------------|-------------|----------------|
| 6612345      | A1          | 1(ต้น)      | LATH100        | 1           | LAEN103        |
| 6654312      | A7          | 1(ปลาย)     | LATH100        | Advanced    | Advanced       |
| 6642513      | C12         | 9(ปลาย)     | LATP111        | 1           | LAEN122        |
| 6631524      | B14         | 27(ต้น)     | LATH100        | ไม่มีคะแนน  | LAEN106        |
| 6625431      | A8          | 2(ปลาย)     | LATP111        | 4           | LAEN106        |

กรณีไม่พบข้อมูลของตนเอง แจ้งปัญหาที่ FB: GenEdMahidolU

#### ขั้นที่ 3 ตรวจสอบตารางเรียน MUGE 100

|          | 13.30-15.30 u. | 15.30-17.30 u. |
|----------|----------------|----------------|
| อังคาร   | กลุ่ม A1-A7    | กลุ่ม A8-A14   |
| พฤหัสบดี | กลุ่ม B1-B7    | กลุ่ม B8-B14   |
|          | 8.30-10.30 u.  | 10.30-12.30 u. |
| ศุกร์    | กลุ่ม C1-C7    | กลุ่ม C8-C14   |

ตรวจสอบห้องเรียนและรายชื่ออาจารย์ประจำกลุ่มเรียน ได้ที่ https://lifelong.mahidol.ac.th/muge100

#### ตรวจสอบกลุ่มเรียนภาษาไทย

#### ดูด้วยว่าเรียน "เทอมต้น" หรือ "เทอมปลาย"

ขั้นที่ 4

| รหัสนักศึกษา | MUGE<br>100 | กลุ่ม<br>TH | รหัสวิชา<br>TH | ระดับ<br>EN | รหัสวิชา<br>EN |
|--------------|-------------|-------------|----------------|-------------|----------------|
| 6612345      | A1          | 1(ต้น)      | LATH100        | 1           | LAEN103        |
| 6654312      | A7          | 1(ปลาย)     | LATH100        | Advanced    | Advanced       |
| 6642513      | C12         | 9(ปลาย)     | LATP111        | 1           | LAEN122        |
| 6631524      | B14         | 27(ต้น)     | LATH100        | ไม่มีคะแนน  | LAEN106        |
| 6625431      | A8          | 2(ปลาย)     | LATP111        | 4           | LAEN106        |

กรณีระบุว่าเรียนภาษาไทย "เทอมปลาย" ให้ "ลดรายวิชา" ภาษาไทย ในเทอมต้นออกก่อน แล้วไป "ลงทะเบียนเรียนปกติ" ในเทอมปลายแทน

#### ตรวจสอบตารางเรียนภาษาไทย

|          | 13.30-15.30 u. | 15.30-17.30 u. |
|----------|----------------|----------------|
| อังคาร   | กลุ่ม B8-B14   | กลุ่ม C1-C7    |
| พฤหัสบดี | กลุ่ม C8-C14   | กลุ่ม A1-A7    |
|          | 8.30-10.30 u.  | 10.30-12.30 u. |
| ศุกร์    | กลุ่ม A8-A14   | กลุ่ม B1-B7    |

ขั้นที่ 5

#### อย่าลืมเช็คว่าหลักสูตรเราใช้ประกาศ GE ปีไหน?

ถ้าใช้ประกาศ GE ก่อนปี 2566 ลงทะเบียนเรียนวิชา LATH 100 (3 หน่วยกิต) ถ้าใช้ประกาศ GE ปี 2566 ลงทะเบียนเรียนวิชา LATP 111 (2 หน่วยกิต) ใน โดยลงทะเบียนเรียนในเทอมที่ตารางสอนกำหนดให้เรียนเท่านั้น

#### จากคะแนนภาษาอังกฤษที่ยื่น/สอบ อยู่ระดับใด?

ขั้นที่ 6

| รหัสนักศึกษา | MUGE<br>100 | กลุ่ม<br>TH | รหัสวิชา<br>TH | ระดับ<br>EN | รหัสวิชา<br>EN |
|--------------|-------------|-------------|----------------|-------------|----------------|
| 6612345      | A1          | 1(ต้น)      | LATH100        | 1           | LAEN103        |
| 6654312      | A7          | 1(ปลาย)     | LATH100        | Advanced    | Advanced       |
| 6642513      | C12         | 9(ปลาย)     | LATP111        | 1           | LAEN122        |
| 6631524      | B14         | 27(ต้น)     | LATH100        | ไม่มีคะแนน  | LAEN106        |
| 6625431      | A8          | 2(ปลาย)     | LATP111        | 4           | LAEN106        |

#### ขั้นที่ 7 **กรณีระดับคะแนน ENG เป็น 1-4**

#### อย่าลืมเช็คว่าหลักสูตรเราใช้ประกาศ GE ปีไหน?

| รหัสนักศึกษา | MUGE<br>100 | กลุ่ม<br>TH | รหัสวิชา<br>TH | ระดับ<br>EN | รหัสวิชา<br>EN |
|--------------|-------------|-------------|----------------|-------------|----------------|
| 6612345      | A1          | 1(ต้น)      | LATH100        | 1           | LAEN103        |
| 6654312      | A7          | 1(ปลาย)     | LATH100        | Advanced    | Advanced       |
| 6642513      | C12         | 9(ปลาย)     | LATP111        | 1           | LAEN122        |
| 6631524      | B14         | 27(ต้น)     | LATH100        | ไม่มีคะแนน  | LAEN106        |
| 6625431      | A8          | 2(ปลาย)     | LATP111        | 4           | LAEN106        |

แล้วตรวจสอบรหัสและหน่วยกิตวิชาภาษาอังกฤษในระบบลงทะเบียน ให้ถูกต้องตรงกันกับข้อกำหนดของหลักสูตรที่เราเรียน

#### กรณีเป็นระดับ ADVANCED

ขั้นที่ 8

#### สามารถเลือกเรียน 1 วิชาจากกลุ่ม ADVANCED ได้

| รหัสนักศึกษา | MUGE<br>100 | กลุ่ม<br>TH | รหัสวิชา<br>TH | ระดับ<br>EN | รหัสวิชา<br>EN |
|--------------|-------------|-------------|----------------|-------------|----------------|
| 6612345      | A1          | 1(ต้น)      | LATH100        | 1           | LAEN103        |
| 6654312      | A7          | 1(ปลาย)     | LATH100        | Advanced    | Advanced       |
| 6642513      | C12         | 9(ปลาย)     | LATP111        | 1           | LAEN122        |
| 6631524      | B14         | 27(ต้น)     | LATH100        | ไม่มีคะแนน  | LAEN106        |
| 6625431      | A8          | 2(ปลาย)     | LATP111        | 4           | LAEN106        |

ในตารางสอนจะยังไม่ระบุรหัสรายวิชาภาษาอังกฤษ นศ.ต้องไป "ลดรายวิชา" ภาษาอังกฤษ ที่มหาวิทยาลัยลงทะเบียนไว้ให้ แล้ว "เพิ่มรายวิชา" ใหม่ โดยเลือกจากรายวิชา กลุ่ม Advanced ที่เปิดให้เลือกในสล็อตเวลาของกลุ่มเรียนตนเอง 1 วิชา

#### ขั้นที่ 9 **กรณีคอลัมน์ระดับ "ไม่มีคะแนน"**

#### ระบบจะจัดกลุ่มให้เรียนภาษาอังกฤษ Level4 อัตโนมัติ

| รหัสนักศึกษา | MUGE<br>100 | กลุ่ม<br>TH | รหัสวิชา<br>TH | ระดับ<br>EN | รหัสวิชา<br>EN |
|--------------|-------------|-------------|----------------|-------------|----------------|
| 6612345      | A1          | 1(ต้น)      | LATH100        | 1           | LAEN103        |
| 6654312      | A7          | 1(ปลาย)     | LATH100        | Advanced    | Advanced       |
| 6642513      | C12         | 9(ปลาย)     | LATP111        | 1           | LAEN122        |
| 6631524      | B14         | 27(ต้น)     | LATH100        | ไม่มีคะแนน  | LAEN106        |
| 6625431      | A8          | 2(ปลาย)     | LATP111        | 4           | LAEN106        |

ถ้าในคอลัมน์ "ระดับ" ปรากฏข้อความ "ไม่มีคะแนน" แสดงว่านศ.ไม่ได้สอบ MU-ELT หรือไม่ได้ยื่นคะแนนภาษาอังกฤษใน SmartEDU ภายในกำหนด

### ขั้นที่ 9 **กรณีคอลัมน์ระดับ "ไม่มีคะแนน"**

- กรณีในคอลัมน์ "ระดับ" ปรากฏข้อความ "ไม่มีคะแนน" แสดงว่านศ. ไม่ ได้สอบ MU-ELT หรือยื่นคะแนนภาษาอังกฤษใน SMARTEDU ภายใน เวลาที่กำหนด ระบบจึงลงทะเบียนเรียในระดับสูงสุดให้นศ. (LEVEL 4) อัตโนมัติ
- 2. <u>นศ. ที่มีคะแนนภาษาอังกฤษ</u>ให้นำคะแนนภาษาอังกฤษมายื่นเพื่อขอปรับ กลุ่มเรียนภาษาอังกฤษให้ตรงกับระดับของตนเอง โดยสามารถยื่นคะแนน ได้ 2 ช่องทาง คือ 1) ยื่นด้วยตนเอง ที่ One Stop Service คณะ ศิลปศาสตร์ ชั้น 1 อาคารสิริวิทยา หรือ 2) ยื่นออนไลน์ผ่านลิงก์ <u>https://forms.gle/ Jribac9kutymLnM17</u> ภายใน 11 ส.ค. 2566 เวลา 17.00 น.
- 3. กรณีนศ. ไม่มีคะแนนสอบภาษาอังกฤษที่มหาวิทยาลัยกำหนด แจ้งรหัส นศ. ชื่อ-สกุล พร้อมแนบหลักฐานคะแนนภาษาอังกฤษประเภทอื่น (ถ้ามี) ตามลิงก์ ที่ระบุในข้อ 2 ภายใน 11 ส.ค. 2566 เวลา 17.00 น. เพื่อ ประกอบการพิจารณาปรับกลุ่มเรียน หากพ้นกำหนดเวลาแล้วนศ. จะต้อง เรียนภาษาอังกฤษตามระดับที่ระบบจัดกลุ่มให้ (Level 4) โดยไม่สามารถ ขอปรับกลุ่มเรียนได้อีก (หมายเหตุ - อนุโลมให้ใช้คะแนนประเภทอื่นนอก เหนือจากประกาศเพื่อประกอบการพิจารณาปรับกลุ่มเรียน ในเทอม 1/66 เท่านั้น นศ.ยังต้องยื่นคะแนนตามประกาศที่มหาวิทยาลัยกำหนดเพื่อจบ การศึกษา)

ขั้นที่ 10 <mark>ตรวจสอบตารางเรียนภาษาอังกฤษ</mark>

|          | 13.30-15.30 u. | 15.30-17.30 u. |
|----------|----------------|----------------|
| อังคาร   | กลุ่ม B1-B7    | กลุ่ม A1-A7    |
|          | กลุ่ม C8-C14   | กลุ่ม B8-B14   |
|          | 13.30-15.30 u. | 15.30-17.30 u. |
| พฤหัสบดี | กลุ่ม A8-A14   | กลุ่ม B1-B7    |
|          | กลุ่ม C1-C7    | กลุ่ม C8-C14   |
|          | 8.30-10.30 u.  | 10.30-12.30 u. |
| ศุกร์    | กลุ่ม A1-A7    | กลุ่ม A8-A14   |
|          | กลุ่ม B8-B14   | กลุ่ม C1-C7    |

หมายเหตุ - วิชาภาษาอังกฤษเรียนสัปดาห์ละ 2 ครัง แบ่งเป็น เรียนสดในชั้นเรียน 2 ชม. และเรียนรู้ด้วยตนเอง 2 ชม.

## ระบุช่วงเวลาที่ "ไม่มีเรียน"

#### เพื่อเตรียมลงทะเบียนเรียนวิชารายวิชาศึกษาทั่วไป (เลือก) และวิชาเลือกเสรี

ขั้นที่ 11

| ตัวอย่าง 1                                                                                                    | MUGE 100 | กลุ่ม TH | รหัส TH | ระดับ EN | รหัส EN |  |
|----------------------------------------------------------------------------------------------------|----------|----------|---------|----------|---------|--|
| 6612345                                                                                                    | A1       | 1(ตัน)   | LATH100 | 1        | LAEN103 |  |
|                                                                                                    | เช้า     | สาย      | เที่ยง  | บ่ายอ่อน | บ่ายแก่ |  |
| จันทร์                                                                                                    |          |          |         |          |         |  |
| อังคาร                                                                                                    |          |          |         | MUGE100  | LAEN103 |  |
| ψε                                                                                                    |          |          |         |          |         |  |
| พฤหัสบดี                                                                                                    |          |          |         |          | LATH100 |  |
| ศุกร์                                                                                                    | LAEN103  |          |         |          |         |  |
| <ul> <li>วิชาเฉพาะ</li> <li>วิชา GE แกน</li> <li>ช่วงเวลาที่สามารถ "เพิ่มรายวิชา"</li> <li>(แต่ละหลักสูตร</li> <li>GE เลือกและเลือกเสรีได้</li> </ul> |          |          |         |          |         |  |

#### ตัวอย่างที่ 2: กรณีเรียนวิชาภาษาไทยเทอมปลาย ช่วงเวลาที่เรียนภาษาไทยในเทอมต้นจะว่าง (ถ้าไม่ติดวิชาเฉพาะอื่น ๆ) สามารถ "เพิ่มรายวิชา" GE เลือกและเลือกเสรีได้ตามแผนการศึกษา

| ตัวอย่าง 2 | MUGE 100  | กลุ่ม TH | รหัส TH | ระดับ EN | รหัส EN     |
|------------|-----------|----------|---------|----------|-------------|
| 6654312    | A7        | 1(ปลาย)  | LATH100 | Advanced | Advanced    |
|            | เช้า      | สาย      | เที่ยง  | บ่ายอ่อน | บ่ายแก่     |
| จันทร์     |           |          |         |          |             |
| อังคาร     |           |          |         | MUGE100  | เลือก ENG   |
| ψδ         |           |          |         |          |             |
| พฤหัสบดี   |           |          |         |          | ว่างเทอมต้น |
| ศุกร์      | เลือก ENG |          |         |          |             |

วิชาเฉพาะ (แต่ละหลักสูตร ตารางต่างกัน) วิชา GE แกน

ช่วงเวลาที่สามารถ "เพิ่มรายวิชา" GE เลือกและเลือกเสรีได้ ช่วงเวลาที่สามารถเลือกวิชา ENG ได้

#### กรณีพบปัญหาหรือมีข้อสงสัย

**การใช้งาน SMARTEDU** ติดต่อกองบริหารการศึกษา FB: MAHIDOL.EA

ขั้นที่ 12

#### **ปัญหาตารางสอนและ การจัดกลุ่มเรียน** ติดต่อศูนย์ส่งเสริม การเรียนรู้แบบบูรณาการชีวิต FB: GenEdMahidolU

**ตรวจสอบห้องเรียน** วิชากลุ่มภาษา/ ไม่มีคะแนน วิชาภาษาอังกฤษ ติดต่อคณะศิลปศาสตร์ FB: LIBERALARTS.MAHIDOL

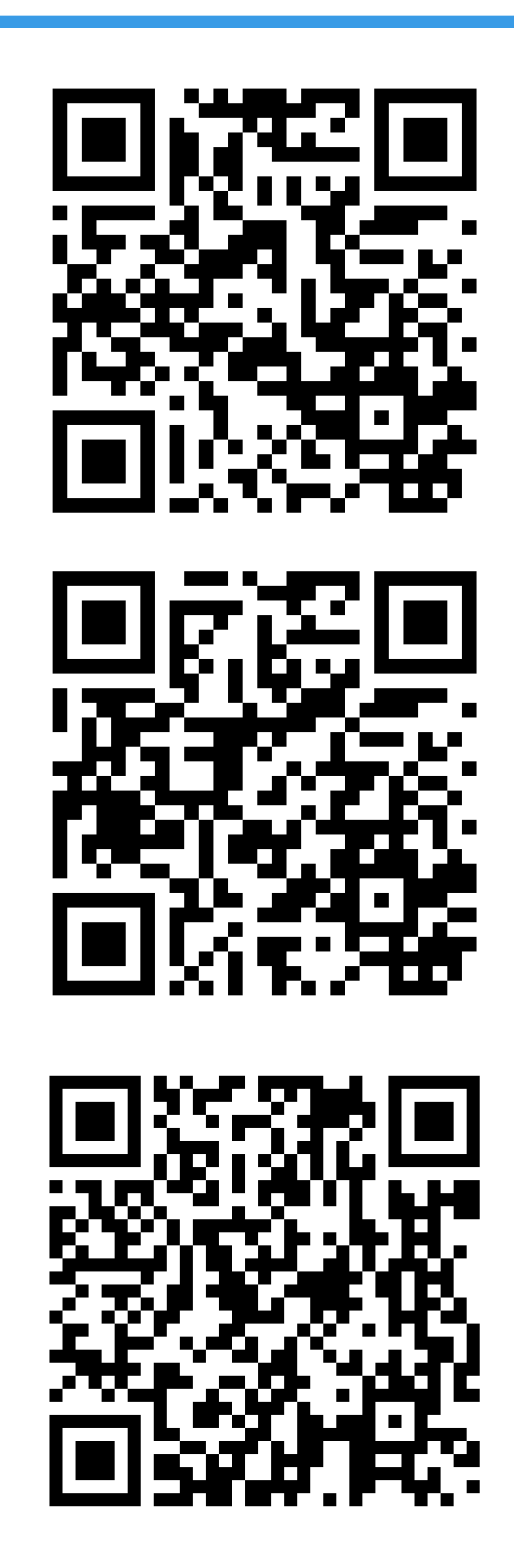

หมายเหตุ - ตรวจสอบโครงสร้างหลักสูตรและแผนการเรียนได้ที่คณะ/หลักสูตรที่นศ. สังกัด